Accessing Course Information

**Step 1 of 10:** Log into the SAS portal by visiting https://sasclockwork.cc.umanitoba.ca/ClockWork/user/instructor/default.aspx

Use your UofM staff email account to sign in through Microsoft. If you are already signed in to a UofM account on your browser it might skip the Microsoft sign in

|                        | e.com             |                  |
|------------------------|-------------------|------------------|
|                        | upt?              |                  |
| can't access your acce | ant:              |                  |
|                        | Back              | Next             |
|                        | Duck              | Next             |
| ିର୍ଦ୍ଦ୍ର Sign-in optio | ons               |                  |
|                        |                   |                  |
| 🙀 Uni 🗹                | versity<br>mitoba |                  |
| ease sign in with y    | versity<br>nitoba | mail address and |

**Step 2 of 10:** Review the "Notice Regarding Collection, Use, and Disclosure of Personal Information and Personal Health Information by the University"

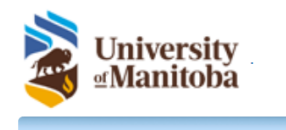

#### Courses Accommodation letters Help

### Instructor Information

Notice Regarding Collection, Use, and Disclosure of Personal Information and Personal Health Information by the University

This personal information and personal health information is being provided to you under the authority of *The University of Manitoba Act*. The information provided may be used only for the purpose of notifying instructors of student accommodations and exam dates. The personal information and personal health information provided may not be used, shared or disclosed for other purposes, unless permitted by *The Personal Health Information Act* (PHIA) or *The Freedom of Information and Protection of Privacy Act* (FIPPA). If you have any questions please contact the Access & Privacy Office (tel. 204-474-9462), 233 Elizabeth Dafoe Library, University of Manitoba, Winnipeg, MB, R3T 2N2.

Welcome to the Instructor Information website. You can use this website to:

- · View accommodations that have been assigned to your students
- · Tell us about your upcoming mid-terms, tests or quizzes

Please click the courses link in the menu to the left in order to get started.

Student Accessibility Services 520 University Centre University of Manitoba 204-474-7423 Student\_accessibility@umanitoba.ca Student Accessibility Services Exam Centre 155 University Centre University of Manitoba 204.474.6213 sasexams@umanitoba.ca aftfeld@umanitoba.ca . log out

Please Read

## Step 3 of 10: For Course information, select "Courses"

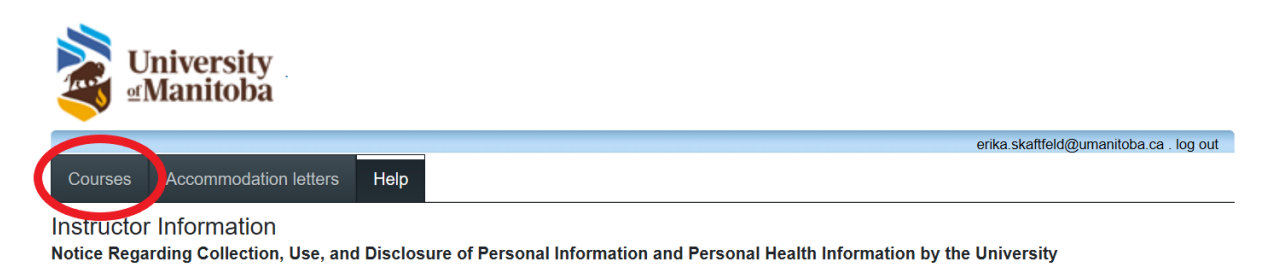

This personal information and personal health information is being provided to you under the authority of *The University of Manitoba Act*. The information provided may be used only for the purpose of notifying instructors of student accommodations and exam dates. The personal information and personal health information provided may not be used, shared or disclosed for other purposes, unless permitted by *The Personal Health Information Act* (PHIA) or *The Freedom of Information and Protection of Privacy Act* (FIPPA). If you have any questions please contact the Access & Privacy Office (tel. 204-474-9462), 233 Elizabeth Dafoe Library, University of Manitoba, Winnipeg, MB, R3T 2N2.

Welcome to the Instructor Information website. You can use this website to:

- · View accommodations that have been assigned to your students
- Tell us about your upcoming mid-terms, tests or quizzes

Please click the courses link in the menu to the left in order to get started.

Student Accessibility Services 520 University Centre University of Manitoba 204-474-7423 Student accessibility@umanitoba.ca Student Accessibility Services Exam Centre 155 University Centre University of Marintoba 204.474.6213 sasexams@umanitoba.ca Step 4 of 10: Accessing Accommodation letters or Tests and Exams

Step 4a –Ensure the term you want is selected

Step 4b- Select either "Accommodation Letters" or "Tests and Exams"

|                           | niversity<br>Manitoba             |                                                        |                                                                                                  |                                                                                                    |                                          |
|---------------------------|-----------------------------------|--------------------------------------------------------|--------------------------------------------------------------------------------------------------|----------------------------------------------------------------------------------------------------|------------------------------------------|
|                           |                                   |                                                        |                                                                                                  |                                                                                                    | versielle. log out                       |
| Courses                   | Accommodation letters             | Неір                                                   |                                                                                                  |                                                                                                    | 4a 🔨                                     |
| Courses                   |                                   | Show term:                                             | Fall Session                                                                                     | 2020 ו                                                                                                    | ► Refresh                                |
| Your courses              | are listed below. For instruction | ons, click the 'Help' lir                              | nk.                                                                                              |                                                                                                    |                                          |
| Course                    |                                   |                                                        |                                                                                                  |                                                                                                    | Options                                  |
| FMLY 2600<br>SECTION: G01 | <b>)</b><br>(TERM: 202090)        |                                                        |                                                                                                  |                                                                                                    | Accommodation Letters<br>Tests and Exams |
| 🚖 indicates tl            | hat there is at least one future  | e test/exam in the syst                                | tem for the cou                                                                                  | rse                                                                                                    | 4b                                       |
|                           |                                   | Student Acce<br>520 I<br>Unive<br>Student_accessibilit | essibility Services<br>University Centre<br>ersity of Manitoba<br>204-474-7423<br>y@umanitoba.ca | Student Accessibility Services Exam Centre<br>155 University Centre<br>University of Manitoba<br>204-474-6213<br>sasexams@umanitoba.ca |                                          |

Accommodation Letters: Select the student's name you want to look up and then click "View Letter"

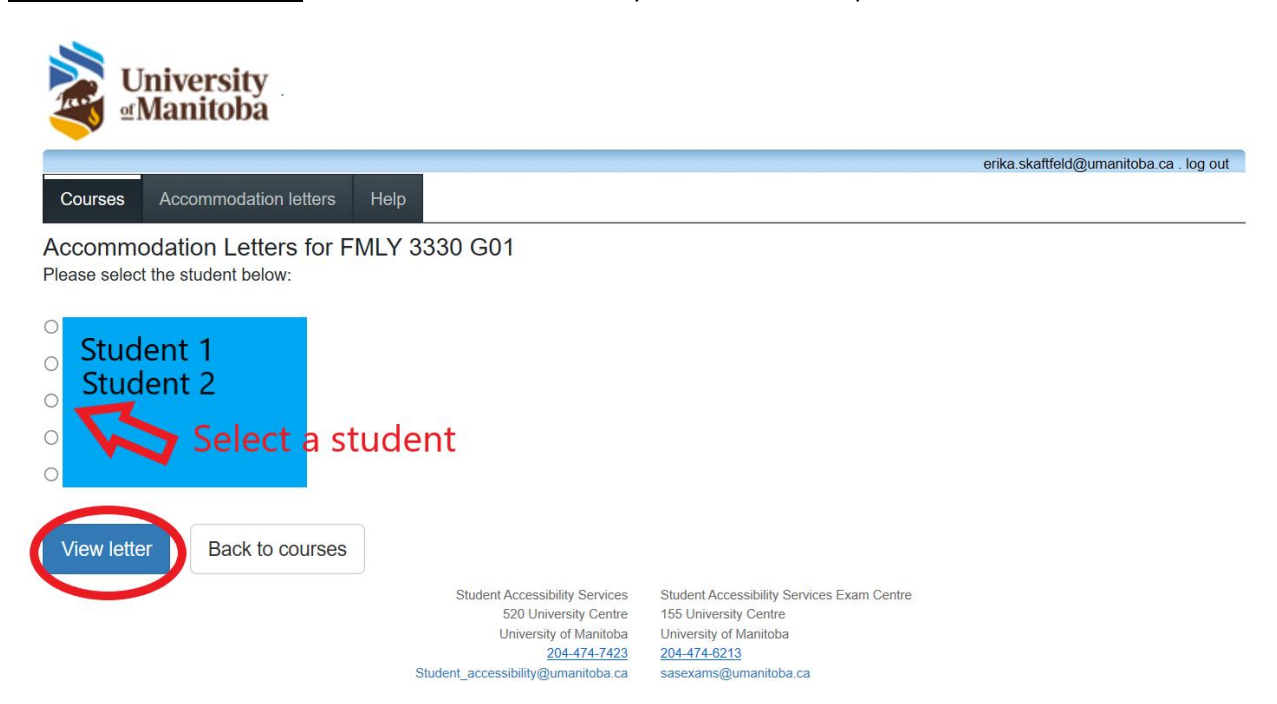

# Step 5 of 10: Step 5a: Choose the review the letter in either PDF or HTML format

Step 5b: Once you have reviewed the letter, click on the box indicating "I acknowledge that I have received and reviewed this Accommodation Letter" and click "Submit"

| Courses Accommodation letters Help                                                                                                    |                                                                         |                                      | Turrature log or             |
|----------------------------------------------------------------------------------------------------|-------------------------------------------------------------------------|--------------------------------------|------------------------------|
| Accommodations for Student a 0000<br>Step 1: Review the accommodations letter                                                                                | 0001                                                                    |                                      | FMLY 2600 section G01 (2020) |
| When you click on the button below, a copy of the s<br>Please review this letter and then proceed to step 2<br>Review PDF Letter or Review Html Letter       | student's accommodation<br>2 below.<br>5a                               | letter will be provided for viewin   | ng and/or saving.            |
|                                                                                                    |                                                                         |                                      |                              |
| Step 2: Confirm receipt of the accommoda<br>Please indicate below that you have received and r                                                               | tions letter<br>eviewed this letter. If you                             | have any questions or concern        | s please contact us.         |
| Step 2: Confirm receipt of the accommodal<br>Please indicate below that you have received and r<br>l acchowledge that I have received and reviewed<br>Submit | tions letter<br>eviewed this letter. If you<br>I this Accommodation Let | have any questions or concern<br>ter | s please contact us.         |

Tests and Exams:

Step 6 of 10: Enter in the date of the test and click "Add this test"

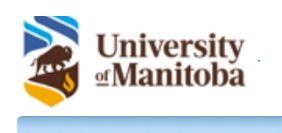

## Courses Accommodation letters Help

Scheduled tests and examinations for:

FMLY 3330 section G01 (202010): Skaftfeld, Erika K. (2020 Jan 6 to Apr 7)

Use this page to:

• Schedule test and exam dates for this course

AND/OR

• Edit/confirm test and exam dates pre-booked by your student(s)

If no dates are listed in the table below, please use the "Tell us about an upcoming test" function.

If there are date listed in the "Tests and exams" table below, you must review/edit/complete the info for each date listed by clicking the "Confirm/Edit" button beside each test date.

erika.skaftfeld@umanitoba.ca . log out

## PLEASE DO NOT create duplicate bookings for those that already exist in the "Tests and exams" table.

| CLICK "Confirm (Fdx - r<br>- Tell us about an u | DEDIT EXISTING TEST/EXA 47 OOK, OS C |                 |                      |                |        |
|-------------------------------------------------|--------------------------------------|-----------------|----------------------|----------------|--------|
| Date of test:                                   | I/d/yyyy Add this test               |                 |                      |                |        |
| Tests and exams:                                |                                      |                 |                      |                |        |
| Туре                                            | Date of test                         | Class test time | Previously confirmed | Submitted file | Action |
| No records to display                           |                                      |                 |                      |                |        |

Step 7 of 10: Step 7a: Ensure the correct course is being displayed

Step 7b: Select the box if this is a final exam Step 7c: Enter in the date, test start time, and test end time Step 7d: Click "Next"

| University<br>Manitoba |                                                                                |                                                                                |                                                                            |
|------------------------|--------------------------------------------------------------------------------|--------------------------------------------------------------------------------|----------------------------------------------------------------------------|
|                        |                                                                                | 7a 🔺                                                                           | . log out                                                                  |
| 1. Test details        | 1. Test / Exam Information                                                     |                                                                                |                                                                            |
| 2. Students            |                                                                                |                                                                                |                                                                            |
| 3. Test Information    | Course: FMLY 2600 sect. G01 (2                                                 | 202090)                                                                        | a final exam                                                               |
| 4. Submit changes      |                                                                                |                                                                                |                                                                            |
|                        | Please enter the original test start a<br>will calendate and apply appropriate | nd end times manually, or click on th<br>time extensions. If you must cancel t | e clock icons to pick from a list. We<br>this test booking, please contact |
|                        | AS at sasexams@umanitoba.ca or                                                 | 204-74-6213.                                                                   |                                                                            |
|                        | Date of test:  11/18/2020                                                      |                                                                                |                                                                            |
| (                      | Test start time:                                                               | 7с                                                                             |                                                                            |
|                        | Test end time:                                                                 |                                                                                |                                                                            |
|                        |                                                                                |                                                                                |                                                                            |
|                        |                                                                                |                                                                                | Previous Next Cancel                                                       |
|                        | Student Accessibility Services                                                 | Student Accessibility Services Exam Centre                                     | <b>A</b>                                                                   |
|                        | 520 University Centre<br>University of Manitoba                                | 155 University Centre<br>University of Manitoba                                | <b>4 2</b>                                                                 |
|                        | 204-474-7423<br>Student_accessibility@umanitoba.ca                             | 204-474-6213                                                                   | 7d                                                                         |

Step 8 of 10: Review the list of students and then click "Next"

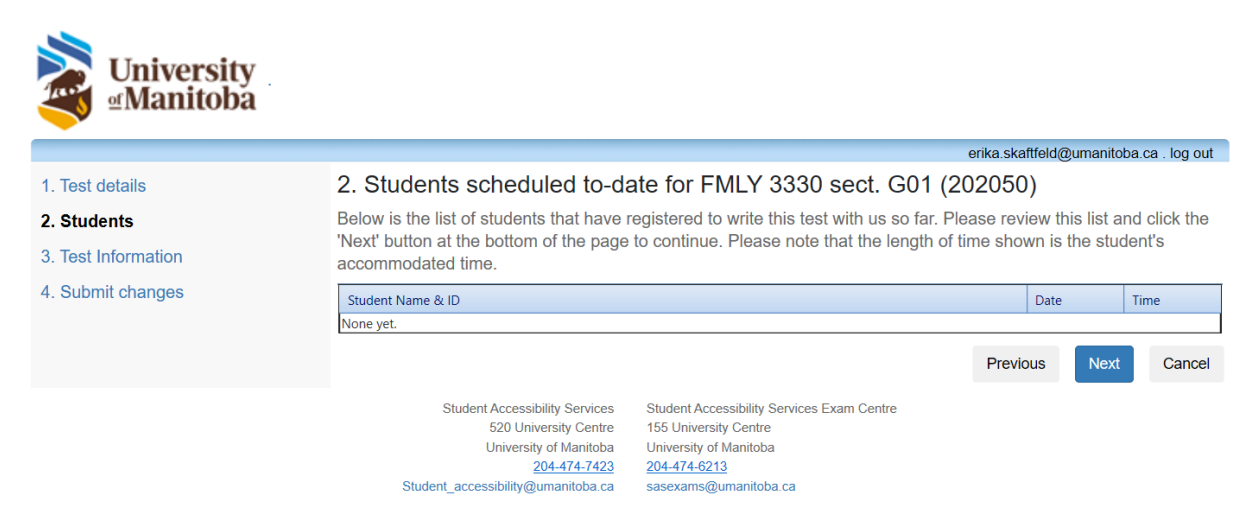

Step 9 of 10: Fill out all pertinent information and then click "Next"

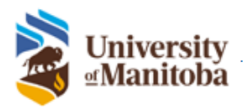

| <ul> <li>1. Test details</li> <li>2. Students</li> <li>3. Test Information for FMLY 3330 sect. G01 (202050)</li> <li>Please provide contact information for questions during the test/exam.</li> <li>If you are not available to answer questions please enter "NO" in the space below.</li> <li>Contact Info</li> <li>Location of the test/exam</li> <li>Location of the test/exam once complete (Instructor will pick it up)</li> <li>Printing Information</li> <li>Paper Size</li> <li>8.5x11* 0.85x14* (Legal)</li> <li>Single-sided O Double-sided</li> <li>Bubble sheet - eluc (10 answer)</li> <li>Bubble sheet - green (skinny)</li> <li>Exam Booklet</li> <li>Test/Exam Particulars</li> <li>"It nothing is noted below the student will be required to write the test/exam closed book with</li> </ul>                                                                                                    |                                 | erika skafffeld/@umanitoba ca. log ou                                                                                                    |
|----------------------------------------------------------------------------------------------------|---------------------------------|----------------------------------------------------------------------------------------------------|
| 2. Students 3. Test Information 4. Submit changes Please provide contact information for questions during the test/exam. If you are not available to answer questions please enter "NO" in the space below. Contact Info Location of the test/exam Location of the test/exam Location of the test/exam Location of the test/exam once complete (Instructor will pick it up) Printing Information Paper Size 8.5x11" 0.8.5x14" (Legal) Sheet Setting Single-sided Double-sided Subble sheet - pice (S answer) Bubble sheet - blue (10 answer) Bubble sheet Bubble sheet Bubble sheet - green (skinny) Exam Booklet Test/Exam Particulars                                                                                                    | 1. Test details                 | 3. Test Information for FMLY 3330 sect. G01 (202050)                                                                                                    |
| 4. Submit changes  If you are not available to answer questions please enter "NO" in the space below.  Contact Info  Location of the test/exam  Location of the test/exam will be delivered to the department office unless otherwise requested.  Do not deliver test/exam once complete (Instructor will pick it up)  Printing Information Paper Size 0.5x11*0.8.5x14* (Legal)                                                                                                    | 2. Students 3. Test Information | Please provide contact information for questions during the test/exam.                                                                                                    |
| Location of the test/exam  Location of the test/exam  Location of the test/exam  Location of the test/exam  Location of the test/exam will be delivered to the department office unless otherwise requested.  Do not deliver test/exam once complete (Instructor will pick it up)  Printing Information  Paper Size Babble Sheet Single-sided Double-sided Single-sided Double-sided Bubble Sheet Bubble Sheet Bubble Sh | 4. Submit changes               | If you are not available to answer questions please enter "NO" in the space below. Contact Info                                                                                                    |
| All completed tests/exams will be delivered to the department office unless otherwise requested. Do not deliver test/exam once complete (Instructor will pick it up)  Printing Information  Paper Size 8.5x11" 8.5x14" (Legal)  Sheet Setting Sheet Setting Sheet Setting Bubble Sheet Bubble Sheet |                                 | Location of the test/exam                                                                                                    |
| Printing Information         Paper Size         0.8.5x11" 0.8.5x14" (Legal)         Sheet Setting         Single-sided O Double-sided         Bubble Sheet         Bubble Sheet - red (5 answer) O Bubble sheet - blue (10 answer)         Bubble sheet - green (skinny)         Exam Booklet         Test/Exam Particulars         "If nothing is noted below the student will be required to write the test/exam closed book with                                                                                                    |                                 | All completed tests/exams will be delivered to the department office unless otherwise requested.                                                                                                    |
| Sheet Setting         Single-sided Double-sided         Bubble Sheet         Bubble Sheet         Bubble sheet - red (5 answer) Bubble sheet - blue (10 answer)         Bubble sheet - green (skinny)         Exam Booklet         Test/Exam Particulars         **If nothing is noted below the student will be required to write the test/exam closed book with                                                                                                    |                                 | Printing Information Paper Size O 8.5x11" O 8.5x14" (Legal)                                                                                                    |
| Bubble sheet - green (skinny)     Exam Booklet      Test/Exam Particulars      **If nothing is noted below the student will be required to write the test/exam closed book with                                                                                                    | Ø                               | Sheet Setting O Single-sided Double-sided Bubble Sheet O Bubble sheet - red (5 answer) Bubble sheet - blue (10 answer)                                                                                       |
| Test/Exam Particulars **If nothing is noted below the student will be required to write the test/exam closed book with                                                                                                    | ~                               | O Bubble sheet - green (skinny) Exam Booklet                                                                                                    |
| nothing allowed and will be required to return all materials upon completion.**                                                                                                    | 27                              | Test/Exam Particulars<br>**If nothing is noted below the student will be required to write the test/exam closed book with<br>nothing allowed and will be required to return all materials upon completion.** |
| <ul> <li>Open book</li> <li>Closed book</li> <li>Limited materials allowed (please specify)</li> </ul>                                                                                                    |                                 | <ul> <li>Open book</li> <li>Closed book</li> <li>Limited materials allowed (please specify)</li> </ul>                                                                                                    |

- □ Non-programmable calculator allowed
- Programmable calculator allowed
- □ Ruler allowed
- □ Return ALL test/exam materials
- $\hfill\square$  Student may keep a portion of the test/exam (please specify)

| Dictionary allowed                 |                                            |                      |
|------------------------------------|--------------------------------------------|----------------------|
| □ Computer allowed                 |                                            |                      |
| □ Respondus Lockdown Browser or    | n student computer                         |                      |
| □ Exam Soft on student computer    |                                            |                      |
| □ Other                            |                                            |                      |
|                                    |                                            |                      |
|                                    |                                            |                      |
|                                    |                                            |                      |
|                                    |                                            | Previous Next Cancel |
| Student Accessibility Services     | Student Accessibility Services Exam Centre |                      |
| 520 University Centre              | 155 University Centre                      |                      |
| University of Manitoba             | University of Manitoba                     |                      |
| 204-474-7423                       | 204-474-6213                               |                      |
| Student_accessibility@umanitoba.ca | sasexams@umanitoba.ca                      |                      |

**Step 10 of 10:** Ensure "Test Details" are correct and then select "Browse" to upload your test file. Once you have uploaded the test select "Submit Changes"

|                   | erika.skattfeld@umanitoba.ca . log o                                                                                                    |
|-------------------|----------------------------------------------------------------------------------------------------|
| 1. Test details   | 4. Confirm exam details for FMLY 3330 sect. G01 (202050)                                                                                                    |
| 2. Students       | Please review the information below and click the 'Submit changes' button at the bottom of this form to submit you<br>changes. If you have any questions or concerns please do not hesitate to contact us.                                                                                                    |
| 4. Submit changes | Test details                                                                                                    |
|                   | FMLY 3330 sect. G01 (202050)<br>Tue May 26, 2020 . 8:00am - 8:15am                                                                                                    |
|                   | File upload                                                                                                    |
|                   | Note: If you are not able to upload a digital copy of the exam here, a paper copy of the exams, booklets and/or scantron sheets (for each student registered in your course) must be delivered to the SAS Exam Centre (155 University Centre) in advance of your scheduled test or exam, at least three business days in advance. |
|                   |                                                                                                    |
|                   | Select test/exam file to submit:                                                                                                    |